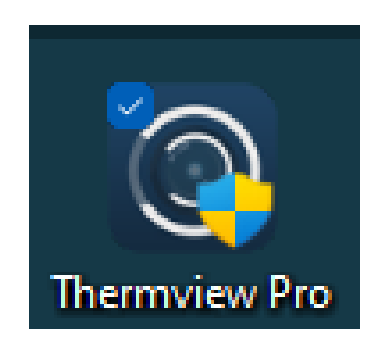

# Thermview pro til PC Betjeningsvejledning

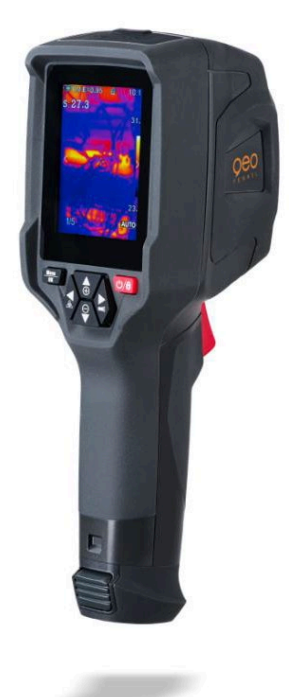

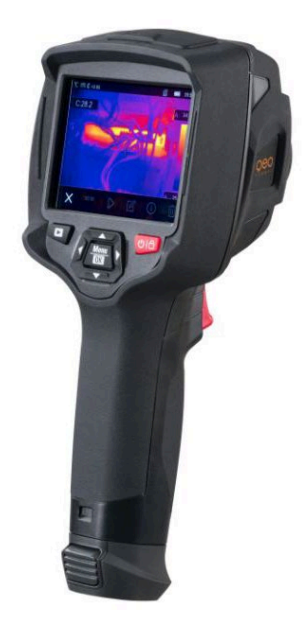

FTI400 og FTI500

## a + n værktøj

### 1. Installer Thermview PRO på pc

(kun nødvendigt første gang)

Link til installation findes ANV.dk - <u>https://anværktøj.dk/Files/Fi-</u> les/PIM%20anV%C3%A6rkt%C3%B8j/Dokumenter/%C3%98vrige%20downloads/Thermview%20Pro\_installation.zip

Følg herefter vejledningen.

#### 2. Tilslut kamera til PC

Sæt kablet i kamera og tilslut det til pc Tænd for kamera

Skærmen vil nu vise "USB CONNECTED" Tryk pil mod højre så "OK" bliver hvid – tryk derefter på Menu/ok knappen

Kamera er nu sluttet til pc

#### 3. Åben Therview PRO programmet på PC

#### 4. Opret en rapport

Når programmet åbnes er der 2 faner i toppen "FILE" og "REPORT" "FILE" viser alle de billeder der ligger på kamera:

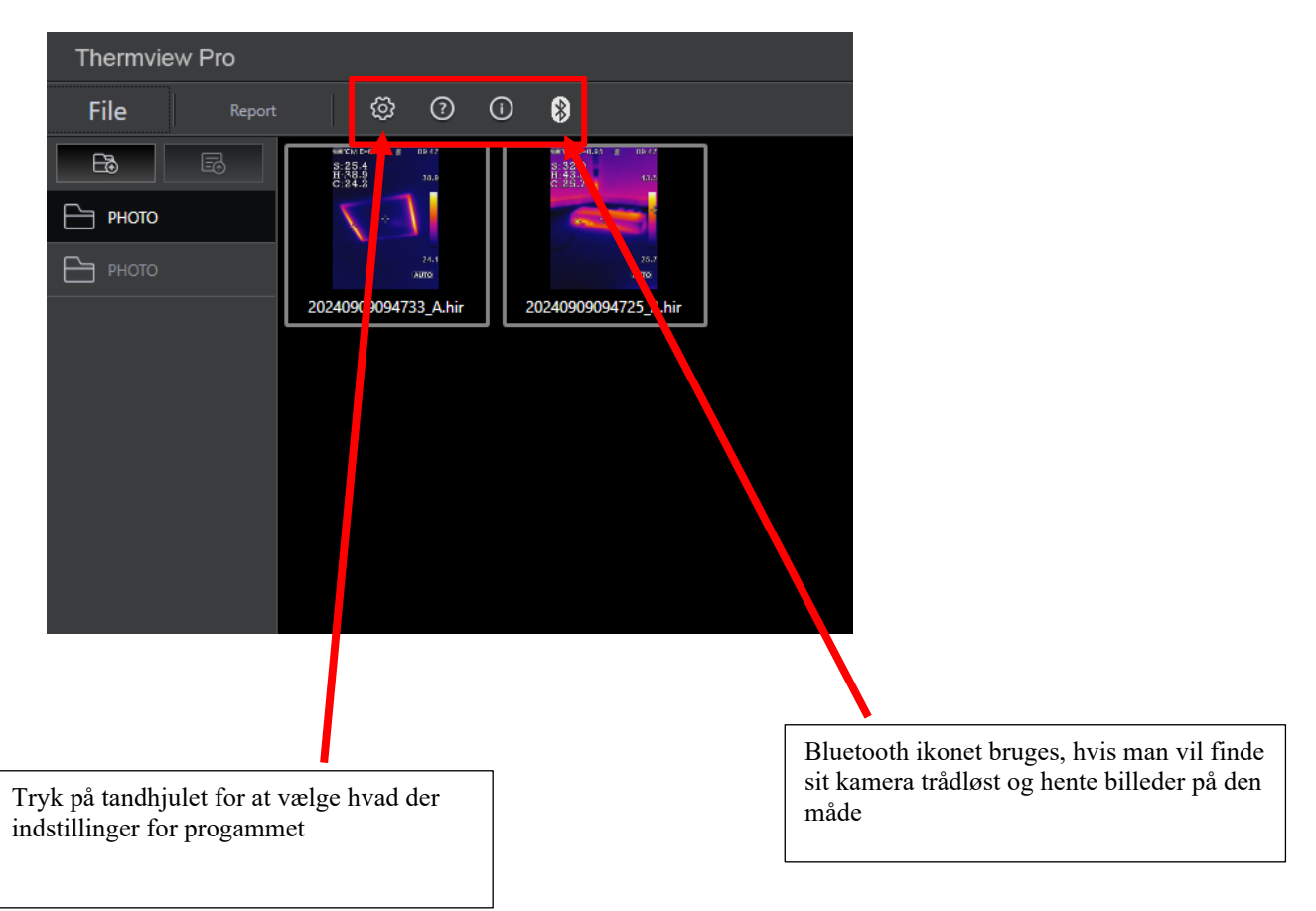

## a an værktøj

Klik over på "REPORT"

Vælg billede ned i bunden af programmet og tryk "ADD IMAGE" (der kan vælges flere billeder ved at holde ctrl-knappen på tastaturet nede"

| Thermview Pro                 |                                              |                                                |                   |
|-------------------------------|----------------------------------------------|------------------------------------------------|-------------------|
| ೯೬೯ Report 🕸 🛈 🚷              |                                              |                                                |                   |
|                               |                                              | Export to Save report Open report Close report | New report        |
| Page                          |                                              |                                                | Component library |
| III Cover                     |                                              |                                                | VL.               |
| 20240909094733_A.hii          |                                              |                                                |                   |
| 11 20240909094725_A.hii       | COMPANY INFO                                 |                                                |                   |
|                               |                                              |                                                |                   |
|                               |                                              |                                                |                   |
|                               |                                              |                                                |                   |
|                               |                                              |                                                |                   |
|                               |                                              |                                                |                   |
|                               | My Report                                    |                                                |                   |
|                               |                                              |                                                |                   |
|                               |                                              |                                                |                   |
|                               |                                              |                                                |                   |
|                               |                                              |                                                |                   |
|                               |                                              |                                                |                   |
|                               |                                              |                                                |                   |
|                               |                                              |                                                |                   |
|                               |                                              |                                                |                   |
|                               | Created by My Name<br>Create Date 2024-09-09 |                                                |                   |
| Add image Hide                |                                              |                                                |                   |
|                               |                                              |                                                |                   |
| ter ter                       |                                              |                                                |                   |
| 20240909094733 20240909094725 |                                              |                                                |                   |
|                               |                                              |                                                |                   |

Øverst til venstre er det nu muligt at skifte mellem forsiden og de billeder rapporten skal indeholde

| Thermview Pro                                                                    |     |                                                                    |           |                         |                       |                |
|----------------------------------------------------------------------------------|-----|--------------------------------------------------------------------|-----------|-------------------------|-----------------------|----------------|
| File Report 🐵 🕐                                                                  | 0 8 |                                                                    |           |                         |                       |                |
|                                                                                  |     |                                                                    | Export to | Save report Open report | Close report New repo | rt             |
| Page           Cover           20206900904733_Abit           20206900904725_Abit |     |                                                                    |           |                         | Com                   | ponent library |
|                                                                                  |     | Orealed by My Name<br>Created by My Name<br>Create Date 2024-09-09 | •         |                         |                       |                |
| Add mage Hide                                                                    |     |                                                                    |           |                         |                       |                |

Teksten i rapporten kan ændres ved at klikke inde i felterne (markeret med de røde pile)

## a + n værktøj

Ved at klikke på et af billederne vises der et thermobillede samt en almindeligt billede. Yderst til højre vælges de informationer der skal vises til det pågældende billede

| Thermview Pro                 |          |                      |           |                |           |             |             |              | <b>-</b> - <b>- -</b>                 |
|-------------------------------|----------|----------------------|-----------|----------------|-----------|-------------|-------------|--------------|---------------------------------------|
| File Report 🕸 🕐 🛈 😫           |          |                      |           |                |           |             |             |              |                                       |
|                               |          |                      |           |                | e         |             |             |              |                                       |
|                               |          |                      |           |                | Export to | Save report | Open report | Close report | New report                            |
| Page                          |          |                      |           |                |           |             |             |              | Options                               |
| Cover                         |          |                      |           |                |           |             |             | 曲            | K I nermai image                      |
| 10 20240909094733_A.hii       |          | 43.0*                |           | , i 🕹 🚨        |           |             |             |              |                                       |
| 1 2024090904725 A bi          |          |                      |           |                |           |             |             |              | <ul> <li>Digital camera</li> </ul>    |
|                               | -        |                      |           |                |           |             |             |              | VL                                    |
|                               |          |                      |           |                |           |             |             |              |                                       |
|                               |          | 25.01                |           |                |           |             |             |              | <ul> <li>Measurement table</li> </ul> |
|                               | IR The   | rmal                 |           | Digital camera |           |             |             |              |                                       |
|                               | FileName | 20240909094725 A hir | Emiss     | 0.95           |           |             |             |              | L111                                  |
|                               | SaveDate | 2024-09-09           | Ambient   | 25.2°C         |           |             |             |              | Image info                            |
|                               | SaveHour | 09/47/25             | Refferro  | 25.0°C         |           |             |             |              |                                       |
|                               | MaxTemp  | 43.9°C               | Hum       | 50%            | _         |             |             |              |                                       |
|                               |          | 1.00                 | Containee | 10.0m          |           |             |             |              |                                       |
|                               | Comment: |                      |           |                |           |             |             |              | Comment                               |
|                               |          |                      |           |                |           |             |             |              |                                       |
|                               |          |                      |           |                |           |             |             |              |                                       |
|                               |          |                      |           |                |           |             |             |              |                                       |
|                               |          |                      |           |                |           |             |             |              |                                       |
|                               |          |                      |           |                |           |             |             |              |                                       |
|                               |          |                      |           |                |           |             |             |              |                                       |
|                               |          |                      |           |                |           |             |             |              |                                       |
|                               |          |                      |           |                |           |             |             |              |                                       |
|                               |          |                      |           |                |           |             |             |              |                                       |
|                               |          |                      |           |                |           |             |             |              |                                       |
| Add image Hide                |          |                      |           |                |           |             |             |              |                                       |
|                               |          |                      |           |                |           |             |             |              |                                       |
|                               |          |                      |           |                |           |             |             |              |                                       |
|                               |          |                      |           |                |           |             |             |              |                                       |
| 20240909094733 20240909094725 |          |                      |           |                |           |             |             |              |                                       |

Hvis indstillingerne på visning af thermobilledet skal ændres, så er det muligt at dobbeltklikke på billedet

| Thermview Pro                                                              |        |             |   |            |       | <b>▼</b> ×                 |
|----------------------------------------------------------------------------|--------|-------------|---|------------|-------|----------------------------|
| 20240909_094725_A.hir ¥                                                    |        |             |   |            |       |                            |
| Parameters<br>Emissivity Env.Temp Ret.Temp                                 |        | 0 - 10 10 0 |   | Save Close |       |                            |
| 0.95 ♀ 25,2 °C ♀ 25,0 °C ♀<br>Humidity Distance<br>50 % ♀ 10,0 m ♀ Restore | 43,9°C |             |   |            |       |                            |
|                                                                            |        |             |   |            |       | 00                         |
| Num Ang Max Min Emiss Ref.Temp Distance H                                  |        |             | - |            | 25.0% | 88<br>                     |
|                                                                            |        |             |   | 43,9°C     | 25.90 | ш<br>С                     |
| Image info                                                                 |        |             |   |            |       | $\boldsymbol{\varepsilon}$ |
| Serial number 230612566                                                    |        |             |   |            |       | ব                          |
| Resolution 120*160                                                         |        |             |   |            |       |                            |
| Creation time 09-09-2024 09:47:25                                          |        |             |   |            |       |                            |
|                                                                            | 25.9°C |             |   |            |       |                            |

Lav de ændringer som der er behov for og tryk derefter på "SAVE" og "CLOSE"

For at gemme rapporten som pdf tryk på "EXPORT TO"

Navngiv filen og Tryk gem

Filen findes efterfølgende på PC og kan sendes videre til kunden.